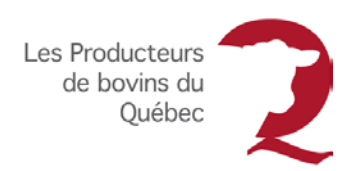

## PROCÉDURE UTILISATEURS ANDROID

Utilisez le formulaire de Réclamation de dépenses

Pour accéder au **formulaire de Réclamation de dépenses**, suivez les étapes énumérées dans le **Guide de l'usager pour réclamer des dépenses**.

Une fois le formulaire ouvert :

Tâche :

- 1. Revenez à l'écran d'accueil de votre appareil mobile.
- 2. Touchez l'application **WPS Office W** pour l'ouvrir.
- 3. Touchez Fichiers reçus.
- 4. Touchez le document que vous avez téléchargé (ex. : nom du fichier Réclamation de dépenses 2019-01-01).
- 5. Entrez le mot de passe Bovins123.
- 6. Touchez OK.

Suivez les étapes énumérées dans le **Guide de l'usager pour réclamer des dépenses** pour remplir le formulaire.

## Envoyez le formulaire de Réclamation de dépenses par courriel

Lorsque vous avez terminé de remplir le formulaire de Réclamation de dépenses :

- 1. Touchez Terminé.
- 2. Touchez l'icône **Partager** situé en bas à droite de l'écran.
- 3. Touchez Envoyer le fichier.
- 4. Touchez Adresse e-mail.
- 5. Touchez Courriel

**NOTE :** Le formulaire est maintenant joint au corps du message électronique que vous venez de créer.

- 6. Entrez l'adresse courriel <u>administrationpbq@upa.qc.ca</u> dans le champ d'adresse du destinataire.
- 7. Entrez Compte de dépenses dans le champ Objet.
- 8. Touchez **Envoyer** lorsque vous êtes prêt à envoyer votre message.

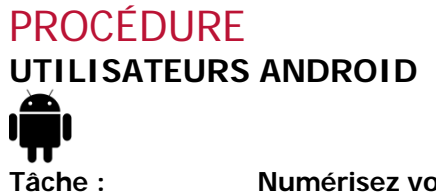

Numérisez vos factures

Vous devez fournir toutes les factures lisibles et valides nécessaires à l'appui de votre réclamation. Il est possible de numériser vos documents à l'aide de votre appareil mobile. Pour ce faire, vous aurez besoin d'utiliser l'application WPS Office.

## Téléchargez gratuitement l'application WPS Office

À partir d'un appareil mobile Android :

- 1. Ouvrez **Google Play** pour parcouri<u>r la liste des applications</u>.
- 2. Recherchez l'application WPS Office W.
- 3. Téléchargez l'application.

## **Utilisez WPS Office**

- 1. Touchez **Ouvrir**.
- 2. Acceptez la politique de confidentialité.
- 3. Ignorer la demande de connexion.
- 4. Autorisez WPS Office à accéder à vos photos, contenus multimédias et à des fichiers sur votre appareil mobile.
- 5. Touchez l'icône de numérisation 😑
- 6. Autorisez WPS Office à prendre des photos et des vidéos.
- 7. Touchez Numériser les documents pour commencer à numériser vos documents.
- 8. Touchez le **bouton blanc** lorsque vous êtes prêt.
- NOTE : Un cadre bleu s'affiche autour de votre document.
  - 9. Contrôlez la qualité d'image et assurez-vous que le texte est lisible.
  - 10. Touchez le crochet pour visualiser la numérisation.
- **NOTE :** L'écran d'enregistrement s'affiche à l'écran.
  - 11. Lorsque l'image est bonne, touchez Ajouter des images pour numériser un autre document.
  - 12. Touchez le crochet lorsque vous avez numérisé tous vos documents.
- **NOTE** : La liste de vos documents s'affiche à l'écran.
  - 13. Touchez le document que vous avez numérisé pour l'afficher.
  - 14. Touchez les points de suspension situés en haut à droite de l'écran.
  - 15. Touchez Partager.
  - 16. Touchez Courriel 🦳

NOTE : Le fichier contenant tous les documents numérisés est maintenant joint au corps du message électronique que vous venez de créer.

- 17. Entrez l'adresse courriel administrationpbg@upa.gc.ca dans le champ d'adresse du destinataire.
- 18. Entrez un objet dans le champ Objet.
- 19. Touchez Envoyer lorsque vous êtes prêt à envoyer votre message.

**Attention :** Il est possible que le formulaire de réclamation ne fonctionne pas sur certains appareils mobiles. Dans ce cas, vous ne pourrez l'utiliser qu'à partir d'un ordinateur. Le fichier a été testé et est fonctionnel sur les appareils suivants :

| Marque     | Modèle         | Système<br>d'exploitation |
|------------|----------------|---------------------------|
| Apple      | Iphone et IPad | IOS                       |
| HP         | Chromebook     | Chrome OS                 |
| Google     | Pixel 3        | Android                   |
| Hipstreet  | Titan          | Android                   |
| Samsung    | N/A            | Android                   |
| Microsoft  |                | Windows                   |
| Blackberry |                | OS                        |